# Payer guidance – How to make a Club booking

If your child's school makes use of the ParentPay booking service, you will be able to book your child's Club places in advance of the session.

To check whether your child's school uses the booking feature, select the child you wish to view. The bookings option will be available in the left side menu (or in the menu drop down if using a mobile device).

## **Making Club bookings**

- 1. Go to www.parentpay.com and log in
- 2. Select the child to make bookings for
- 3. Select Bookings > Make or view bookings

|                                  |               |          |                                                                                                    | <b>)</b>    |
|----------------------------------|---------------|----------|----------------------------------------------------------------------------------------------------|-------------|
| Adam David                       |               | Alfre    | Adam's page<br>Forest Primary School TEST SITE                                                        |             |
| Add a child                      |               |          | Payment items<br>Bookings balance £0.00                                                               |             |
| Home                             |               | •        | Bookable school meal<br>Balance: £0.00<br>Dinner Money £2.30 per day. Minimum payment accepted £11.50 | £2.30 View  |
| Child's page                     |               | *        | Afterschool bookings<br>Balance: £10.00                                                               | £10.00 View |
| Bookings                         |               | -        | New Balance: £0.00<br>Morning club                                                                    | £5.00 View  |
| Make or view b<br>Unpaid booking | ookings<br>js | <u> </u> | New leaver hoodle<br>leaver hoodle                                                                    | £15.00 View |

4. Select the time of day that you wish to make a booking for:

#### for the First Session this is ASC First Session

#### for Both Sessions it is ASC Both Sessions

5. Select the week to view

### 6. Select Make or view bookings

|                       |       | Adam's bookings                                                                                    |
|-----------------------|-------|----------------------------------------------------------------------------------------------------|
| Adam David            | Alfie | Make or view bookings                                                                              |
| $\odot$               |       | To book, please select from the options below and then select. Make or view bookings.              |
| ldd a child           |       | Make bookings for: Lunch thre ~                                                                    |
| Home                  | >     | Week commencing 6 Jan 2000 -                                                                       |
| Child's page          | •     | Make or view bookings                                                                              |
| Child profile         | +     | Add to bookings balance                                                                            |
|                       |       | If you wish to add to your bookings balance, you can do so by selecting 'Add to bookings balance'. |
| Bookings              | +     | Add to bookings tolande                                                                            |
| Make or view bookings | >     |                                                                                                    |
| Unpaid bookings       | >     |                                                                                                    |

7. You will then be presented with a booking screen.

| Mon<br>18 Jan | Tue<br>19 Jan | Wed<br>20 Jan | Thu<br>21 Jan | Fri<br>22 Jan |  |
|---------------|---------------|---------------|---------------|---------------|--|
| Book a meal   | Book a meal   | Book a meal   | Book a meal   | Book a meal   |  |
| Clear day     |               |               |               |               |  |

8. Select the required days to book.

9. A summary will be displayed at the bottom of the page with any previous unpaid bookings shown in red

| Booking summary                |                  |
|--------------------------------|------------------|
| how symbols   Help   Hide info |                  |
| Adam Aplha's Lunch time        |                  |
| Bookings added                 | 3                |
| Bookings cancelled             | C                |
| Cost of new bookings           | £6.90            |
| Unpaid bookings                | £2.30            |
| Payment due                    | £9.20            |
| Cancel                         | Confirm bookings |

*WARNING:* Any bookings must be confirmed and (if required) paid for within 2 hours of selecting them. Failure to do so will result in the bookings being automatically cancelled.

10. Review the booking summary, and select Confirm booking.

11. Any credit in your Parent Account will be used to pay for the bookings. Any remaining cost can be paid by Bank Transfer (if enabled), Visa Checkout or Other payment method

| Basi                        | ket        |      |           |                  | Order summ                 | ary         |
|-----------------------------|------------|------|-----------|------------------|----------------------------|-------------|
| Item                        | Total cost | Edit | Remove    |                  | Items:                     | £9.20       |
| Adam - Bookable school meal | £9.20      | 1    | Ê         |                  | Total:                     | £9.20       |
|                             |            |      |           |                  | Pay by Parent Account cree | dit: -£0.00 |
|                             |            |      |           |                  | Amount to pay:             | £9.20       |
| Children<br>in Need         |            |      | 50p       |                  | Pay by                     |             |
| Cell me more Add donation   |            |      | Bank Tran | sfer             |                            |             |
|                             |            |      |           |                  | > VISA che                 | ckow        |
|                             |            |      |           |                  | Tell Me                    | More        |
|                             |            |      |           | Other payment me | ethod                      |             |
|                             |            |      |           |                  | Continue shopp             | ing         |